**EM-07K Đồng hồ đa năng** Đo và hiển thị nhiều thông số của mạng điện.

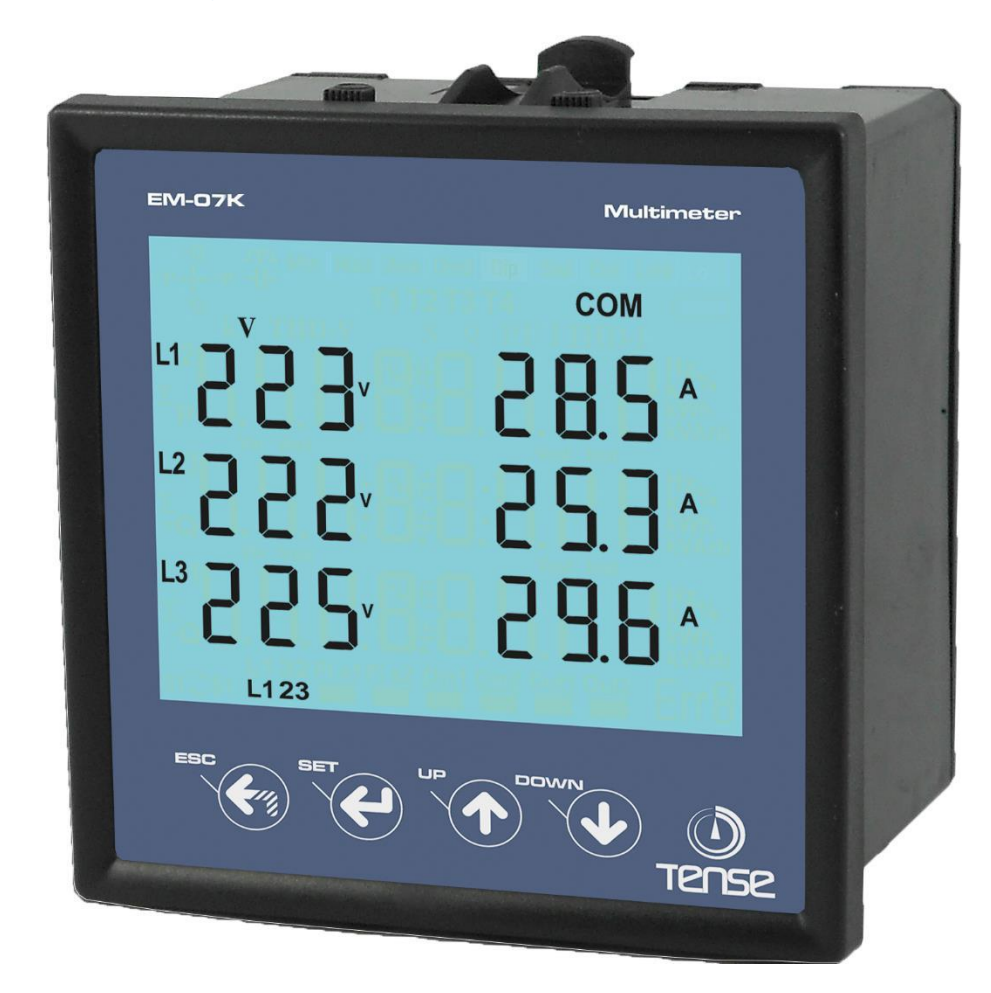

| ✓        | Truvàn thông RS485 Modbus RTU (1200 - 38400bps)                                                                                                    |  |  |  |  |
|----------|----------------------------------------------------------------------------------------------------|--|--|--|--|
|          | Tuyen mong (13485 Moubus 1(10 (1200 - 38400bps)                                                                                                    |  |  |  |  |
| 1        | Màn hình LCD 71.5 x 61.5                                                                                                    |  |  |  |  |
| 1        | Biến áp 3 pha và biến dòng 3 pha.                                                                                                    |  |  |  |  |
| ✓        | Hiển thị các giá trị V1, V2, V3, V12, V23, V31, I1, I2, I3, P1, P2, P3, S1, S2, S3, F1, F2, F3,<br>kWh, ΣkWh                                           |  |  |  |  |
| <b>√</b> | Hiển thị giá trị cực tiểu, cực đại, trung bình của V1, V2, V3, V12, V23, V31, F1, F2, F3                                                               |  |  |  |  |
| 1        | Hiển thị các giá trị cực đại, giá tri trung bình và các giá trị được đo trong một khoảng thời gian<br>nhất định của I1, I2, I3, S1, S2, S3, P1, P2, P3 |  |  |  |  |
| 1        | Hiển thị thứ tự pha                                                                                                    |  |  |  |  |
| 1        | Có thể xoá thông tin các giá trị được đo trong một khoảng thời gian nhất định và năng lượng<br>hiệu dụng.                                              |  |  |  |  |

Menu được bảo vệ bằng mật khẩu.

✓

# 1 – Biểu đồ kết nối:

Hình 1: Kiểu kết nối 3P3W: dòng điện 3 pha và điện áp 3 pha, không có dây trung tính. Hạ áp.

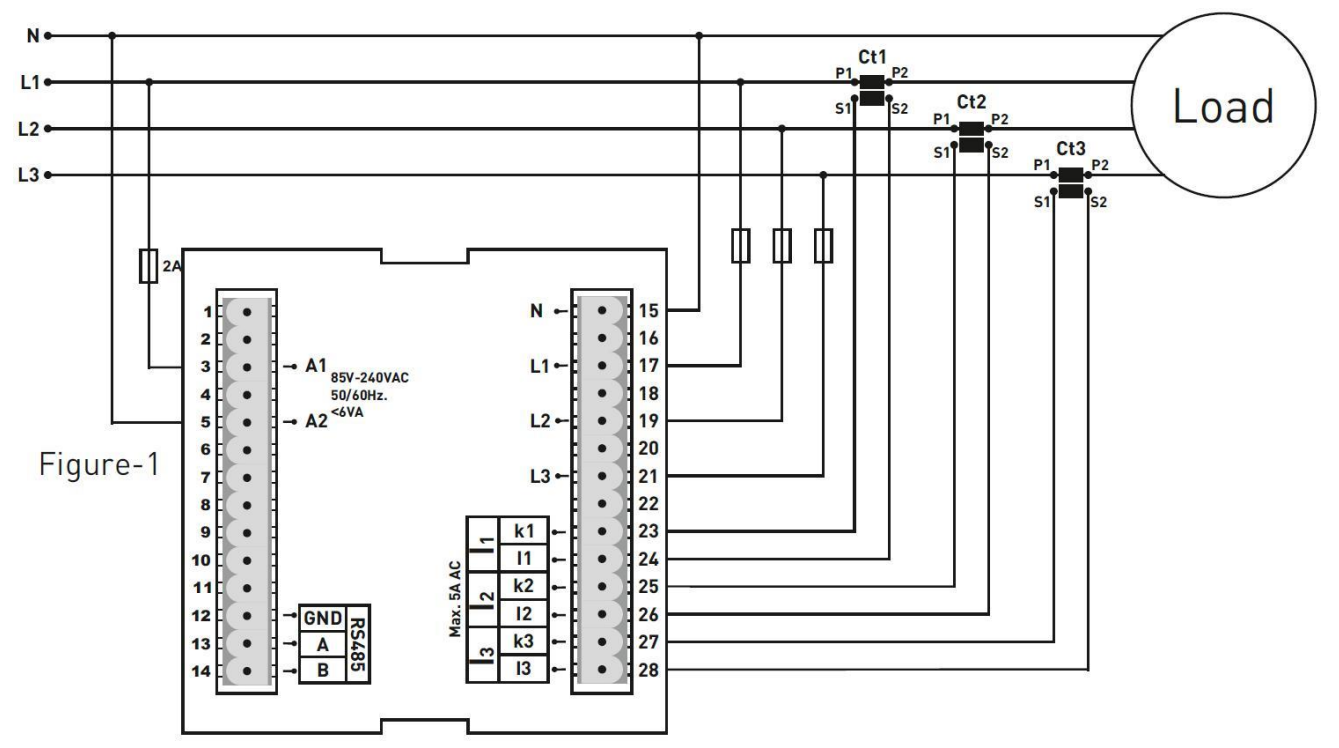

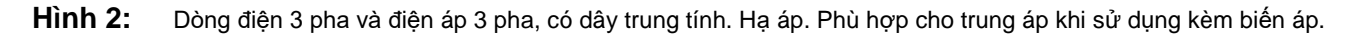

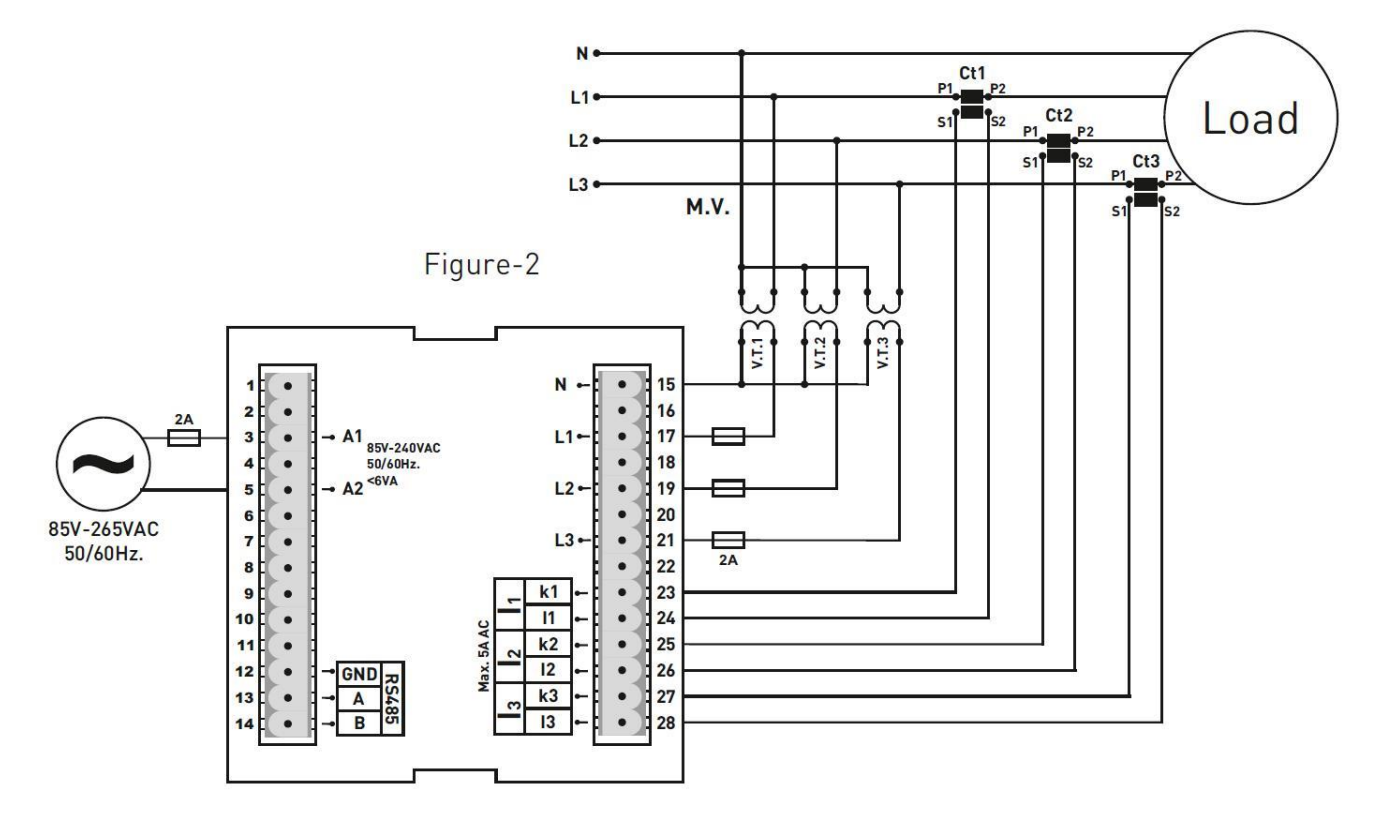

# 2 – Những điểm cần lưu ý khi lựa chọn và kết nối biến dòng:

- Đảm bảo rằng giá trị biến dòng cao hơn giá trị dòng điện tối đa rút từ hệ thống.
- Để ngặn chặn những lỗi gây ra khi kết nối các terminal của ngõ ra của biến dòng, sử dụng dây với các màu khác nhau cho mỗi pha và đánh số cho mỗi dây.
- Giữ các dây được kết nối với các terminal ngõ ra của biến dòng xa đường điện cao áp.
- Để biến dòng không bị lung lay, cố định biến dòng trên thanh busbar, dây cáp hoặc thanh ray.

## 3 – Cảnh báo:

- Sử dụng thiết bị theo hướng dẫn sử dụng này.
- Không để màn hình LCD tiếp xúc trực tiếp với ánh sáng mặt trời để tránh gây hư hỏng.
- Lưu ý rằng mức nhiệt trên bảng điều khiển của thiết bị phải nằm trong khoảng nhiệt độ hoạt động của thiết bị (-20°C.....55°C).
- Phải có khoảng trống 5cm đằng sau thiết bị sau khi lắp đặt.
- Cố định thiết bị cẩn thận vào nắp trước của bảng điều khiển bằng dụng cụ đi kèm thiết bị.
- Lắp công tắc hoặc cầu dao gần với thiết bị hoặc ở vị trí thuận tiện cho người vận hành.
- Đảm bảo bảng điều khiển của thiết bị không hoạt động trong môi trường ẩm ướt.
- , Lắp công tắc hoặc cầu dao vào hệ thống trong khi lắp đặt thiết bị.
- Lưu ý: không cấp điện cho các dây điện trong khi lắp đặt.
- Sử dụng các dây điện có thể điều chỉnh linh hoạt và có thể xoắn cho các ngõ vào và ngõ ra không kết nối với nguồn.
- Nhân viên kỹ thuật phải tuân thủ các hướng dẫn sử dụng trong khi cài đặt và kết nối thiết bị.
- Cáp tiếp điện (cáp feeder) phải tuân theo tiêu chuẩn IEC 60227 hoặc IEC 60245

# 4 – Bảo dưỡng thiết bị:

- , Ngắt điện và ngắt kết nối cho thiết bị.
- Lau thân thiết bị bằng giẻ khô hoặc giẻ ẩm.
- , Không sử dụng các chất dẫn điện hoặc hoá chất như chất tẩy rửa có thể gây hư hại cho thiết bị.
- Sau khi lau thiết bị, kết nối và kiểm tra xem thiết bị có hoạt động không bằng cách cấp điện cho thiết bị.

# 5 – Tổng quát:

Đồng hồ đa năng EM-07K đo tải của hệ thống và điện áp, dòng điện, công suất biểu kiến và công suất hiệu dụng, các giá trị được đo trong một khoảng thời gian nhất định (demand) của hệ thống.

**2** | Trang

EM-07K Đồng hồ đa năng

6- Giới thiệu màn hình chính:

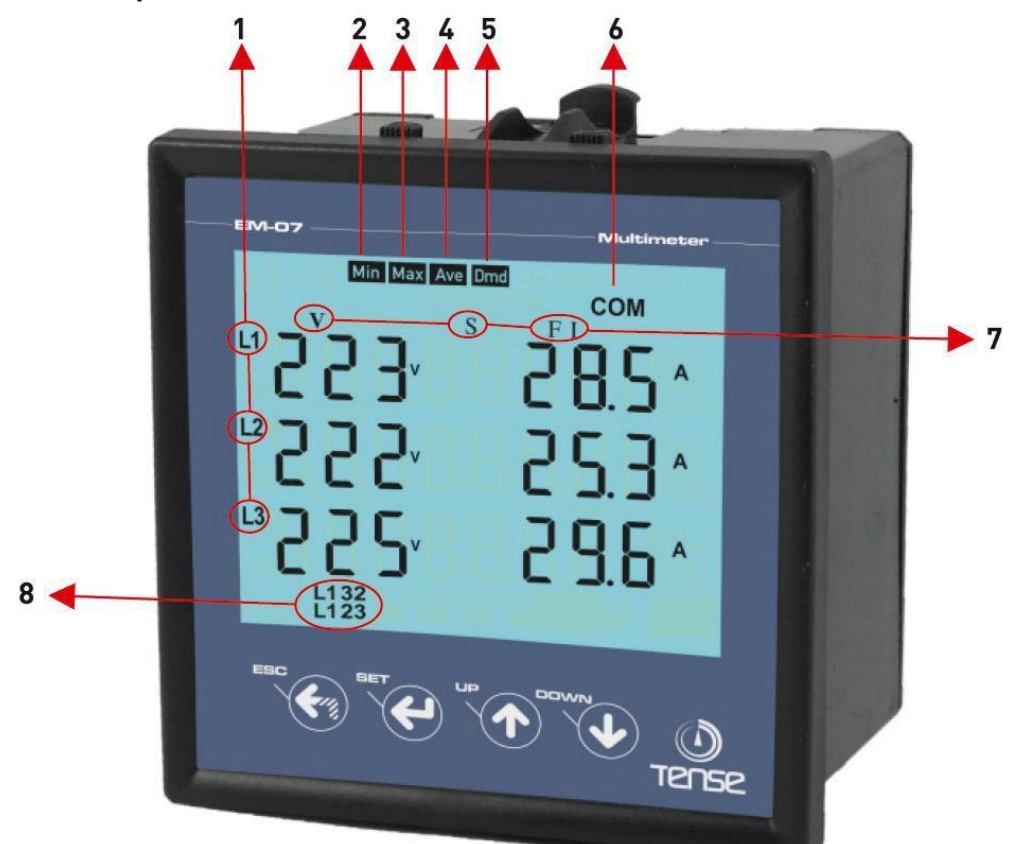

- 1 Hiển thị tên pha
- 2 Hiển thị các giá trị cực tiểu
- 3 Hiển thị các giá trị cực đại
- 4 Hiển thị các giá trị trung bình
- 5 Hiển thị các giá trị được đo trong một khoảng thời gian nhất định (demand)
- 6 Hiển thị các thiết bị truyền thông nối tiếp
- 7 Hiển thị kiểu của dữ liệu đo
- 8- Hiển thị thứ tự pha. "L123" cho biết thứ tự pha đúng. "L132" thứ tự pha không đúng.

# 7- Giải thích các nút bấm:

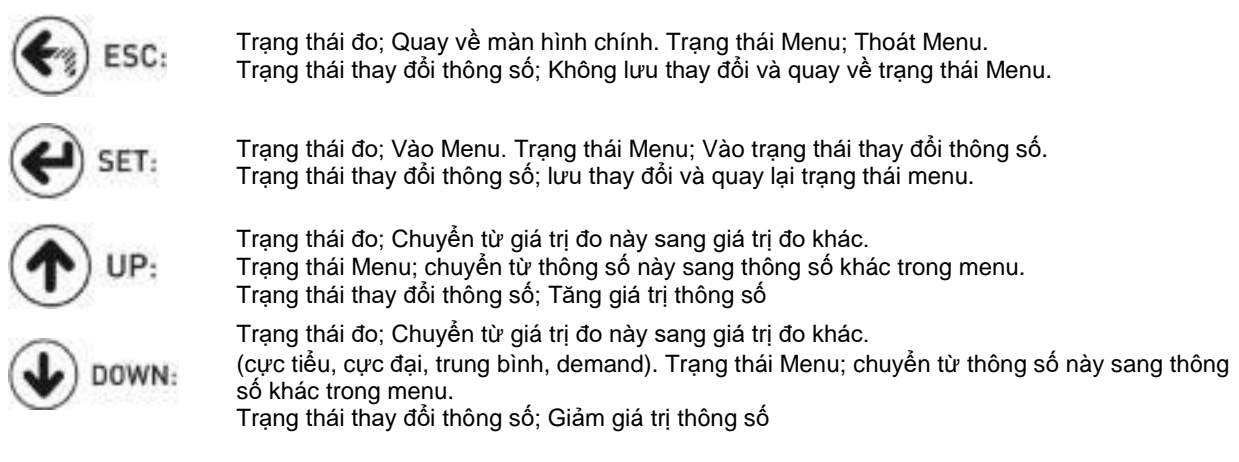

## 8 – Khởi đông thiết bi:

Đọc phần Cảnh báo trước khi cấp điện cho thiết bị.

Đảm bảo thiết bị được kết nối theo biểu đồ hướng dẫn. Khi thiết bị được cấp điện lần đầu, màn hình chính được hiển thị. Đầu tiên, nhập hệ số biến đổi của biến dòng và của biến áp (nếu có) vào menu cài đặt.

## 9- Thông tin hiển thị:

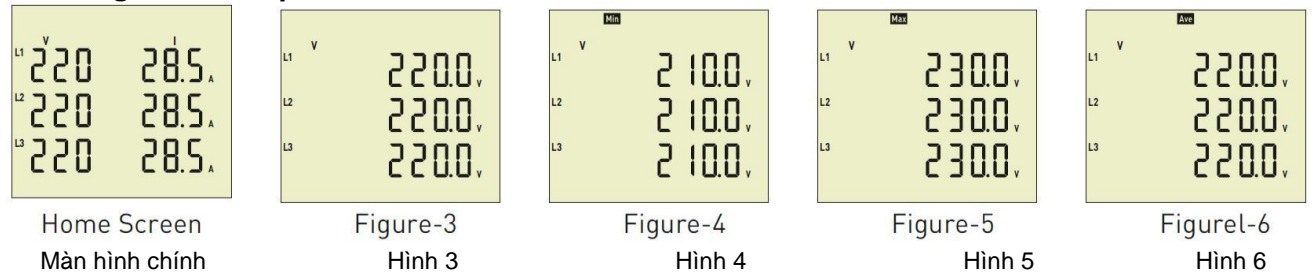

Màn hình chính: Hiển thị các giá trị điện áp và dòng điện. Nếu sử dụng biến áp, màn hình chính sẽ không hiện các giá tri. Hình 3 được hiển thị khi nhấn nút mũi tên đi xuống.

- Hiển thị các giá trị điện áp pha. Hình 4 được hiển thị khi nhấn nút mũi tên đi xuống. Hình 3: Hình 4: Hiển thị các giá trị cực tiểu của điện áp pha. Hình 5 được hiển thị khi nhấn nút mũi tên đi xuống. Hình 5: Hiển thị các giá trị cực đại của điện áp pha. Hình 6 được hiển thị khi nhấn nút mũi tên đi xuống. Hình 6:
  - Hiển thị các giá trị trung bình của điện áp pha. Hình 7 được hiển thị khi nhấn nút mũi tên đi xuống.

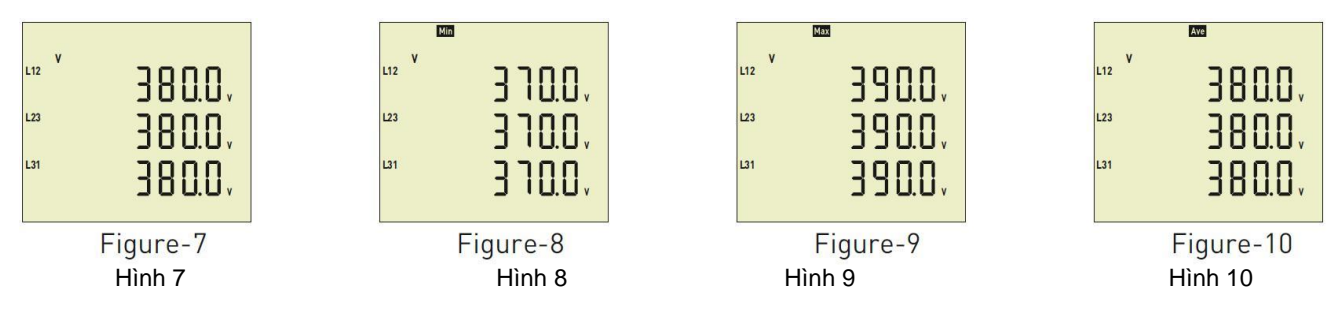

Hình 7: Hiển thị các giá trị điện áp giữa các pha. Hình 8 được hiển thị khi nhấn nút mũi tên đi xuống.

- Hình 8: Hiển thị các giá trị cực tiểu của điện áp giữa các pha. Hình 9 được hiển thị khi nhấn nút mũi tên đi xuống.
- Hình 9: Hiển thị các giá trị cực đại của điện áp giữa các pha. Hình 10 được hiển thị khi nhấn nút mũi tên đi xuống.
- Hình 10: Hiển thị các giá trị trung bình của điện áp giữa các pha. Hình 11 được hiển thị khi nhấn nút mũi tên đi xuống.

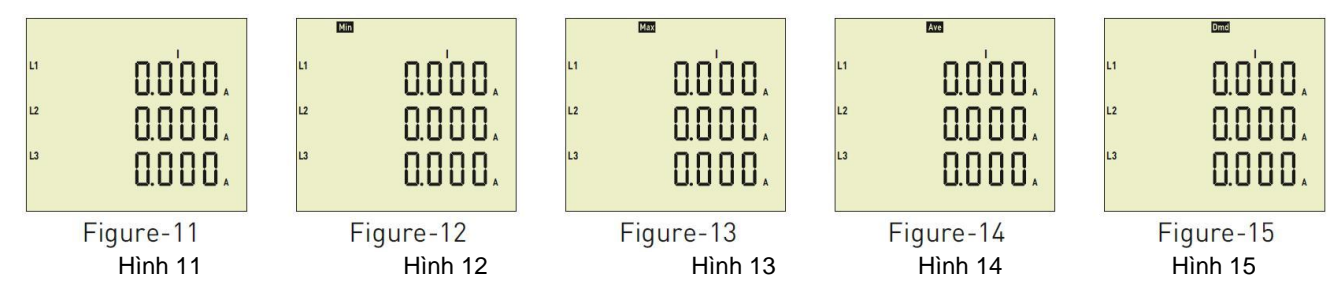

Hình 11: Hiển thị các giá trị dòng điện của các pha. Hình 12 được hiển thị khi nhấn nút mũi tên đi xuống.

- Hiển thị các giá trị cực tiểu của dòng điện mỗi pha. Hình 13 được hiển thị khi nhấn nút mũi tên đi xuống. Hình 12:
- Hiển thị các giá trị cực đại của dòng điện mỗi pha. Hình 14 được hiển thị khi nhấn nút mũi tên đi xuống. Hình 13:
- Hình 14: Hiển thị các giá trị trung bình của dòng điện mỗi pha. Hình 15 được hiển thị khi nhấn nút mũi tên đi xuống.

Hiển thị các giá trị demand của dòng điện mỗi pha. Hình 16 được hiển thị khi nhấn nút mũi tên đi xuống. Hình 15:

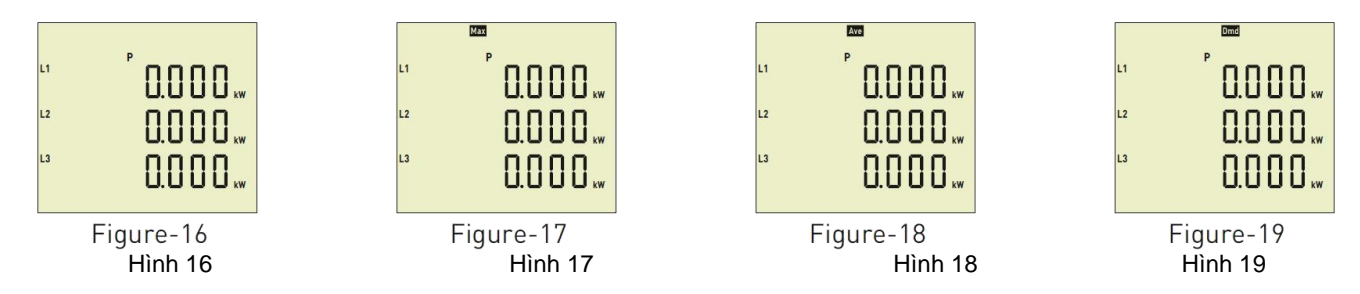

Hình 16: Hiển thị công suất hiệu dụng của mỗi pha. Hình 17 được hiển thị khi nhấn nút mũi tên đi xuống.
Hình 17: Hiển thị công suất hiệu dụng cực đại của mỗi pha. Hình 18 được hiển thị khi nhấn nút mũi tên đi xuống.
Hình 18: Hiển thị công suất hiệu dụng trung bình của mỗi pha. Hình 19 được hiển thị khi nhấn nút mũi tên đi xuống.
Hình 19: Hiển thị giá trị demand của công suất hiệu dụng mỗi pha. Hình 20 được hiển thị khi nhấn nút mũi tên đi xuống.

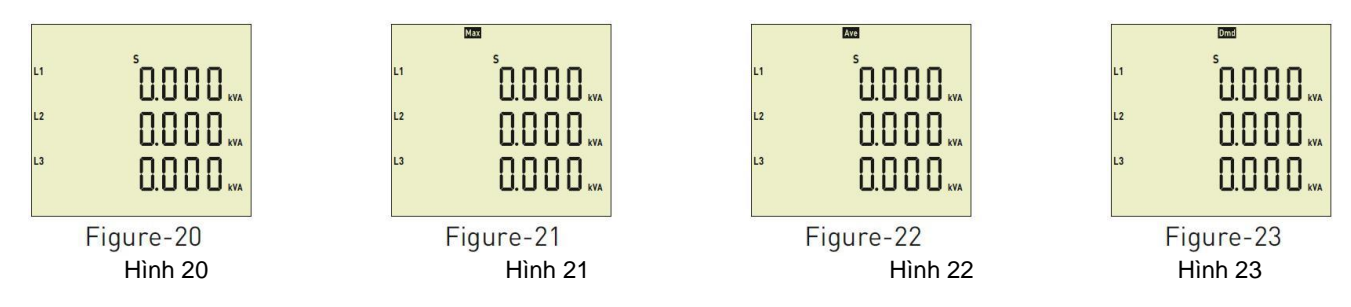

Hình 20: Hiển thị công suất biểu kiến của mỗi pha. Hình 21 được hiển thị khi nhấn nút mũi tên đi xuống.
Hình 21: Hiển thị công suất biểu kiến cực đại của mỗi pha. Hình 22 được hiển thị khi nhấn nút mũi tên đi xuống.
Hình 22: Hiển thị công suất biểu kiến trung bình của mỗi pha. Hình 23 được hiển thị khi nhấn nút mũi tên đi xuống.
Hình 23: Hiển thị giá trị demand của công suất biểu kiến của mỗi pha. Hình 24 được hiển thị khi nhấn nút mũi tên đi xuống.

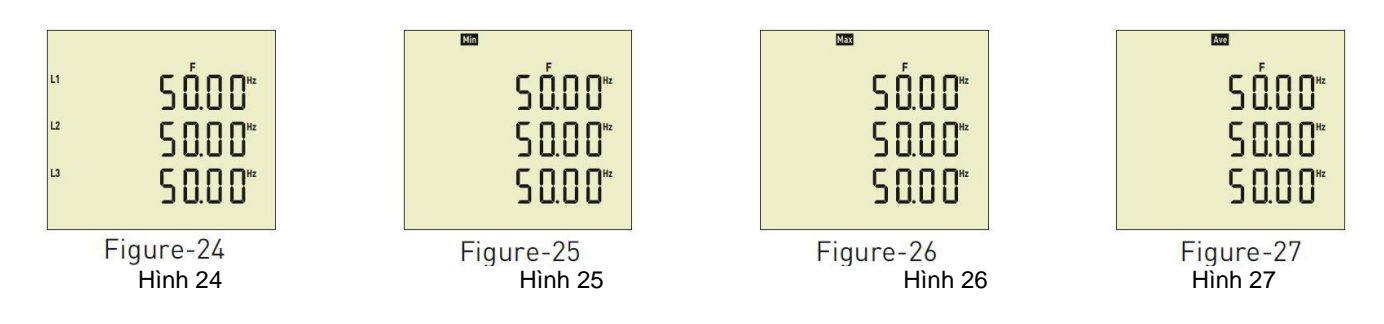

Hình 24: Hiển thị tần số của mỗi pha. Hình 25 được hiển thị khi nhấn nút mũi tên đi xuống.

Hình 25: Hiển thị tần số cực tiểu của mỗi pha. Hình 26 được hiển thị khi nhấn nút mũi tên đi xuống.

Hình 26: Hiển thị tần số cực đại của mỗi pha. Hình 27 được hiển thị khi nhấn nút mũi tên đi xuống.

Hình 27: Hiển thị tần số trung bình của mỗi pha. Hình 28 được hiển thị khi nhấn nút mũi tên đi xuống.

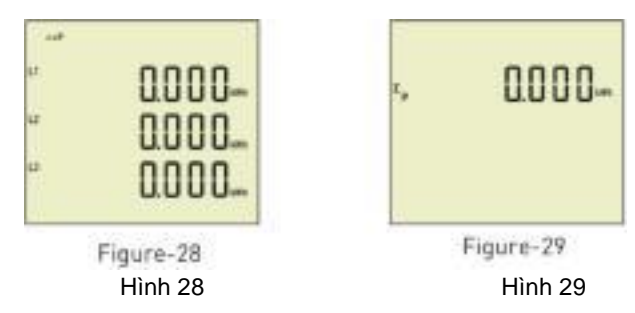

Hình 28: Hiển thị giá trị năng lượng hiệu dụng của mỗi pha. Hình 29 được hiển thị khi nhấn nút mũi tên đi xuống. Hình 29: Hiển thị tổng năng lượng hiệu dụng của mỗi pha, Màn hình chính được hiển thị khi nhấn nút mũi tên đi xuống. 10 – Để xem các giá trị đã được ghi lại:

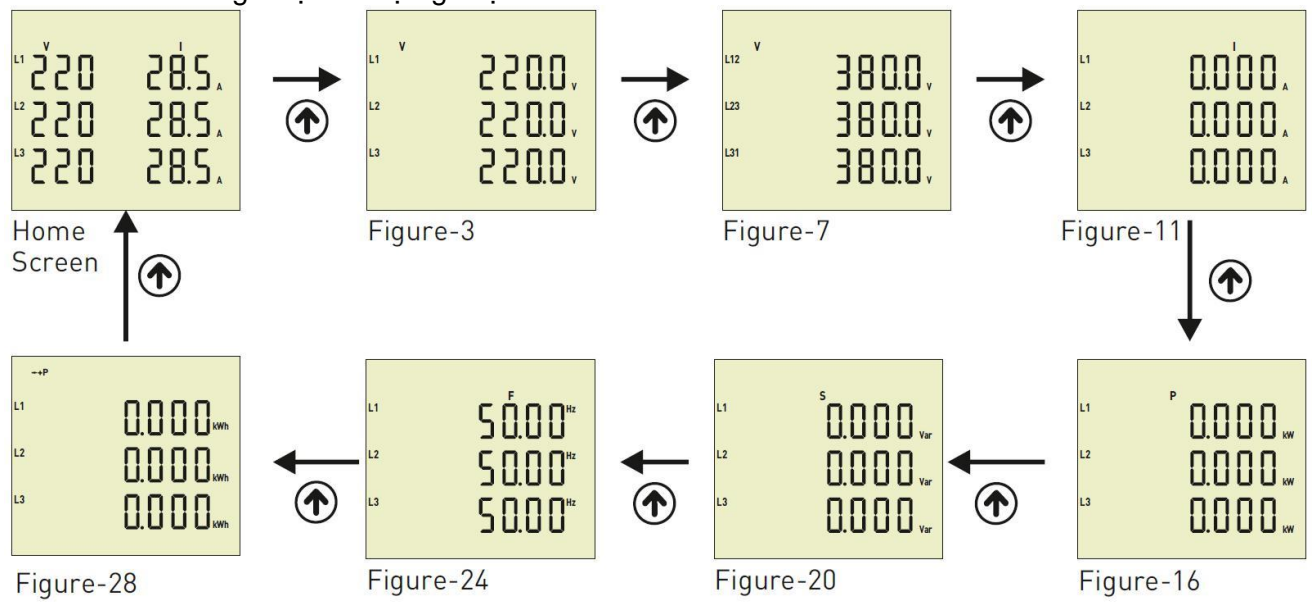

Khi thiết bị được cấp điện, màn hình chính được hiển thị. Khi nhấn mũi tên đi lên. để xem các dữ liệu khác, hình 3 được hiển thị (Figure-3). Hình 7 (Figure-7) được hiển thị khi nhấn mũi tên đi lên. Hình 11 (Figure-11) được hiển thị khi nhấn mũi tên đi lên. Hình 16 (Figure-16) được hiển thị khi nhấn mũi tên đi lên.

Hình 20 (Figure-20) được hiển thị khi nhấn mũi tên đi lên.

Hình 24 (Figure-24) được hiển thị khi nhấn mũi tên đi lên.

Hình 28 (Figure-7) được hiển thị khi nhấn mũi tên đi lên.

Quay về màn hình chính khi nhấn mũi tên đi lên.

Để xem các giá trị cực tiểu, cực đại, trung bình và demand, sử dụng nút mũi tên đi xuống. Để quay lại màn hình chính, nhấn nút ESC.

### 11 – Cài đặt:

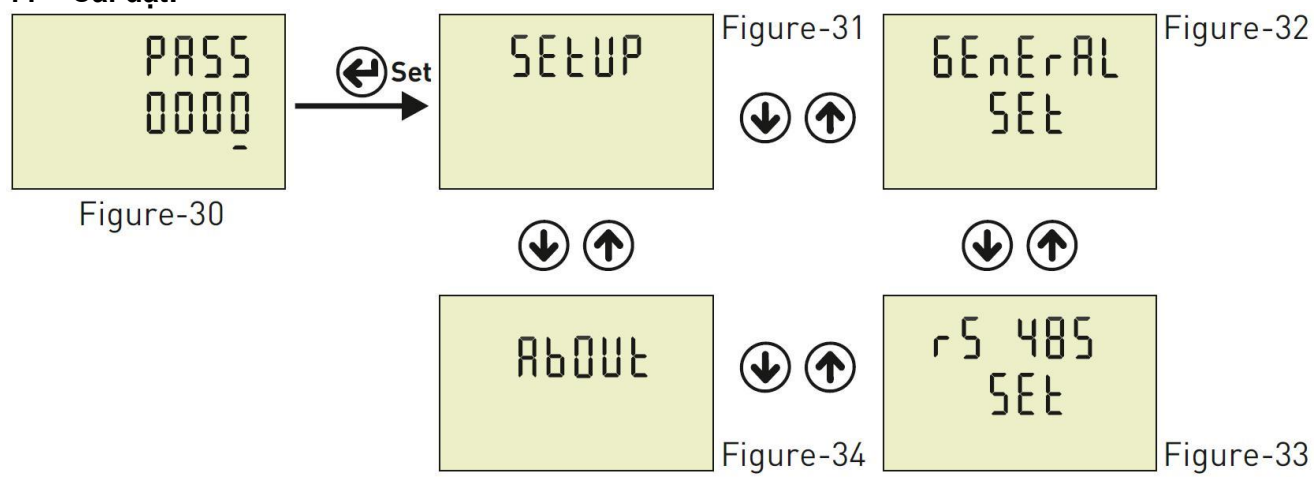

- Hình 30: Nhấn nút Menu để vào phần Mật khẩu (password). Hình 31 (Figure-31) được hiển thị khi nhập password và nhấn nút Menu.
- Hình 31: Sử dụng để thiết lập cài đặt. Hình 32 (Figure-32) được hiển thị khi nhấn mũi tên đi lên.
- Hình 32: Sử dụng để cài đặt chung. Hình 33 (Figure-33) được hiển thị khi nhấn mũi tên đi lên.
- Hình 33: Sử dụng để cài đặt RS-485. Hình 34 (Figure-34) được hiển thị khi nhấn mũi tên đi lên.
- Hình 34: Hiển thị thông tin thiết bị bao gồm số seri và phiên bản. Nhấn nút ESC để thoát menu.

# 11.1 – Thiết lập cài đặt:

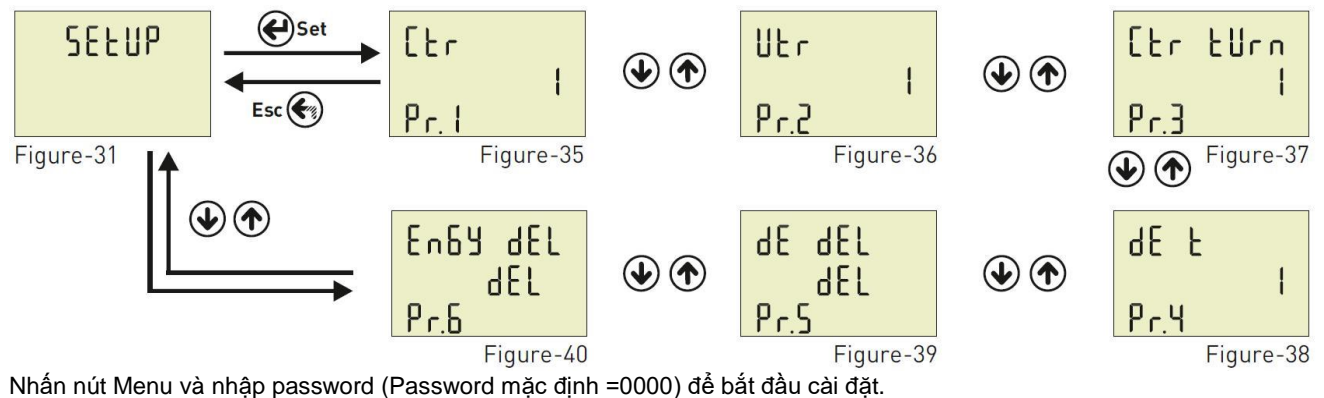

Hình 31 (Figure-31) được hiển thị khi nhập password và nhấn nút Menu. Có thể vào menu thiết lập cài đặt khi nhấn nút Menu.

Lúc này, Hình 35 (Figure-35) được hiển thị. Menu này có 6 thông số.

Khi nhấn nút mũi tên đi lên, các giá trị cài đặt khác được hiển thị.

Hình 35 (Figure-35) được hiển thị nếu nhấn nút mũi tên đi lên sau khi Pr.6 được hiển thị. Sử dụng mũi tên lên-xuống để chọn dữ liệu muốn cài đặt. Nhấn nút Menu để bắt đầu thay đổi cài đặt. Sử dụng mũi tên lên-xuống để điều chỉnh. Nhấn Menu để lưu cài đặt. Nếu nhấn ESC, cài đặt sẽ không được lưu.

Pr.1: Hê số biến đổi của biến dòng Pr.4: Thời gian Demand Pr.2: Hê số biến đổi của biến áp Pr.5: Xoá dữ liêu Demand Pr.3: Số vòng quấn dây biến dòng Pr.6: Xoá dữ liệu năng lượng Pr.1: Hê số biến đổi của biến dòng: Nếu sử dụng một biến dòng với hê số biến đổi là 100/5A giữa [ŀr hê thống và thiết bi; ł Nhập hệ số biến đổi = 100/5 = 20. Nếu không sử dụng biến dòng, nhập"1". Măc đinh: 1, Cực tiểu: 1, Cực đại: 2000 Pr. I Figure-35 Pr.2: Hê số biến đổi của biến áp: Nếu sử dung điên áp trung thế,có thể sử dung VTR llŀ r Măc đinh: 1, Cực tiểu: 1, Cực đại: 999  $P_{r}$ Figure-36 Pr.3 Số vòng quấn dây biến dòng: Người dùng xác định số vòng dây quấn quanh biến dòng. [ Fr turn

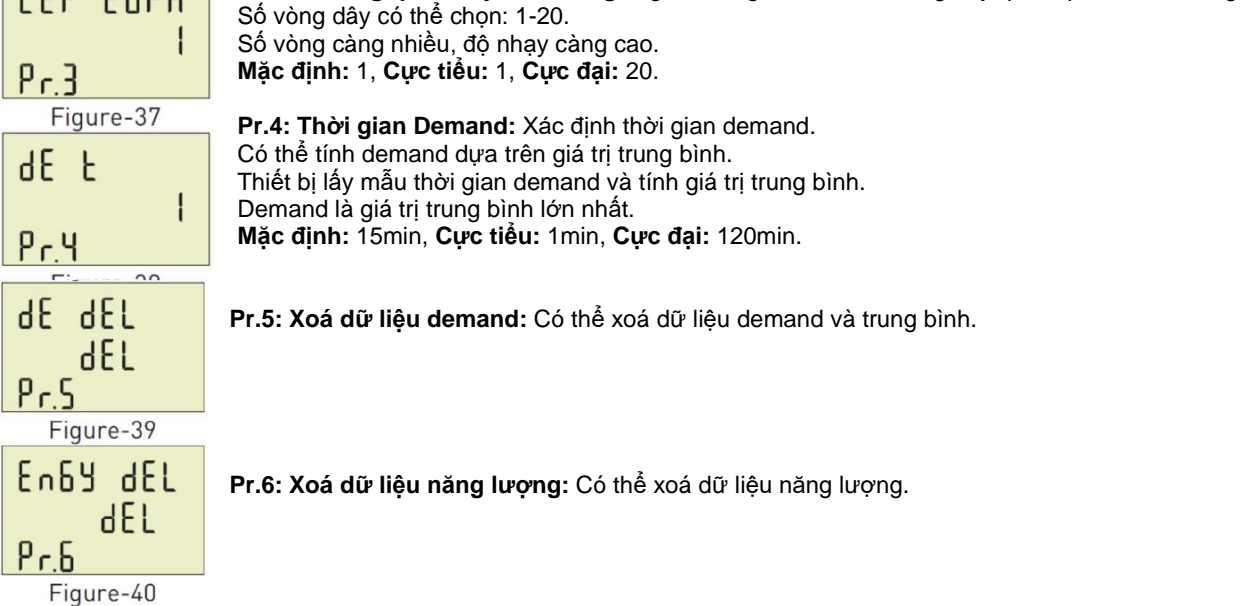

11.2 – Cài đăt chung: 2855 PRSS **L H P** ()Set 6EnEr81 (个 EnRble SEE Esc Figure-41 Figure-32

En

Figure-42

Hình 42

Nhấn nút Menu và nhập password để bắt đầu cài đặt. Hiình 31 được hiển thị khi nhập password và nhấn Menu. Hình 31 (General SET) hiển thị khi nhấn mũi tên đi lên. Nhấn nút Menu để vào phần menu cài đặt chung. Hình 41 (Pr.7) được hiển thị với 2 thông số. Khi nhấn mũi tên đi lên, thông số còn lại sẽ được hiển thị. Chọn thông số muốn cài đặt bằng cách nhấn mũi tên đi lên-xuốna.

Hình 41

Nhấn Menu để bắt đầu thay đổi thông số. Cài đặt bằng cách nhấn mũi tên đi lên-xuống. Nhấn Menu để lưu thay đổi. Thay đổi sẽ không được lưu nếu nhấn nút ESC.

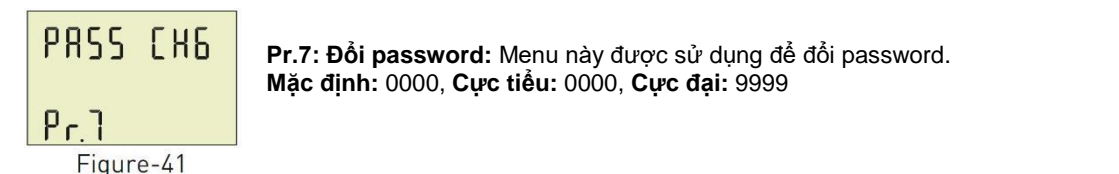

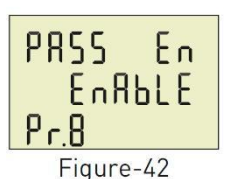

Pr.8: Kích hoat/Hủy kích hoat bảo vê bằng Password: Menu này được sử dung để kích hoat password. Sau khi password được kích hoat, nếu nhấn nút menu, thiết bi sẽ yêu cầu nhập password để xem các giá tri tức thời.

Măc đinh: Không kích hoạt, Cực tiểu: Không kích hoạt, Cực đại: Kích hoạt

# 11.3- Cài đăt RS485:

Hình 32

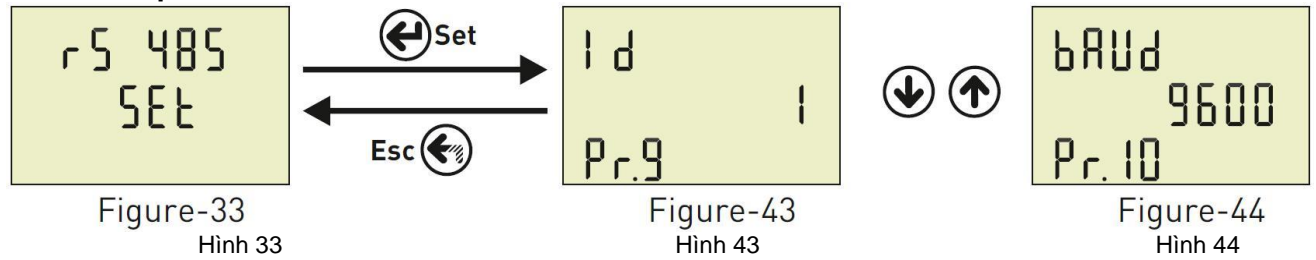

Nhấn nút Menu và nhập password để bắt đầu cài đặt. Hình 31 (Setup) được hiển thi khi nhập password và nhấn Menu. Hình 32 (General SET) được hiến thị khi nhấn mũi tên đi lên. Hình 33 (RS485 SET) hiển thị khi nhấn mũi tên đi lên. Nhấn nút Menu để vào cài đặt RS-485. Khi đó, Hình 43 (Pr.9) được hiển thi. Menu này có 2 giá trị cài đặt. Để xem giá trị còn lại, nhấn nút mũi tên đi lên. Chọn thông số muốn cài đặt bằng mũi tên đi lên-xuống. Nhấn menu để bắt đầu thay đổi cài đặt. Cài đặt bằng cách nhấn mũi tên đi lên-xuống. Nhấn Menu để lưu thay đổi. Thay đổi sẽ không được lưu nếu nhấn nút ESC.

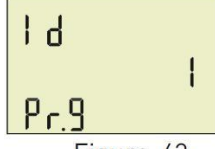

Pr.9: Modbus ID: Xác đinh Modbus ID của thiết bi. Măc đinh: 1, Cực tiểu: 1, Cực đại: 247

Figure-43

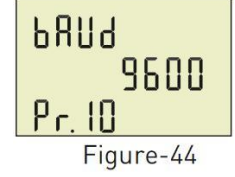

Pr.10: Chon tốc đô truyền thông Baud rate: Xác định tốc độ truyền thông Modbus. Măc đinh: 9600bps, Cực tiểu: 1200bps, Cực đại: 38400bps

Lưu ý: Stopbits: 1, Parity: không và Databits: 8

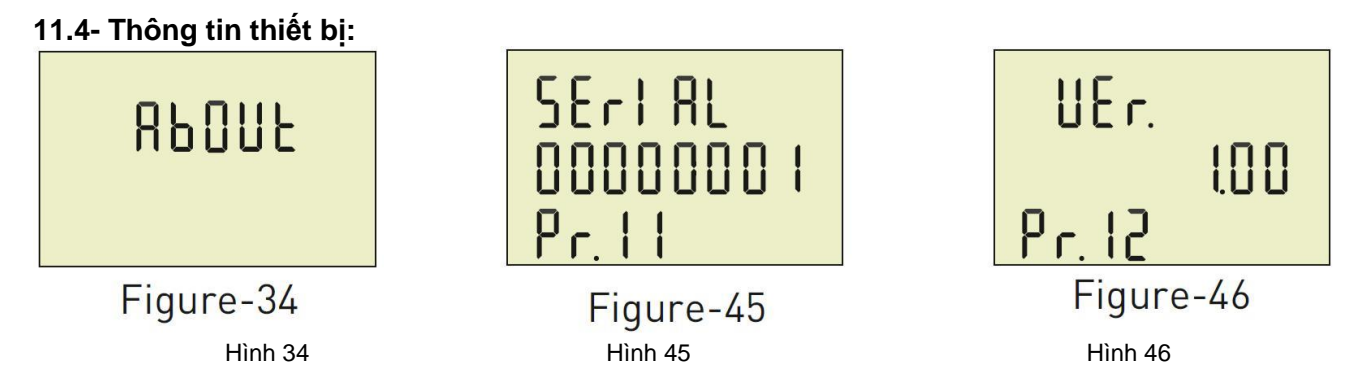

Nhấn nút Menu và nhập password để bắt đầu cài đặt. Hình 31 (Setup) được hiển thị khi nhập password và nhấn Menu. Hình 31 (Setup) được hiển thị khi nhấn mũi tên đi lên.

Hình 33 (RS485 SET) được hiển thị khi nhấn mũi tên đi lên.

Hình 34 (About) được hiển thị khi nhấn mũi tên đi lên.

Vào "About" bằng cách nhấn nút Menu. Hình 45 (Pr.11) được hiển thị.

Nhấn mũi tên đi lên để xem thông số còn lại.

# 12- Vào Menu bằng Password:

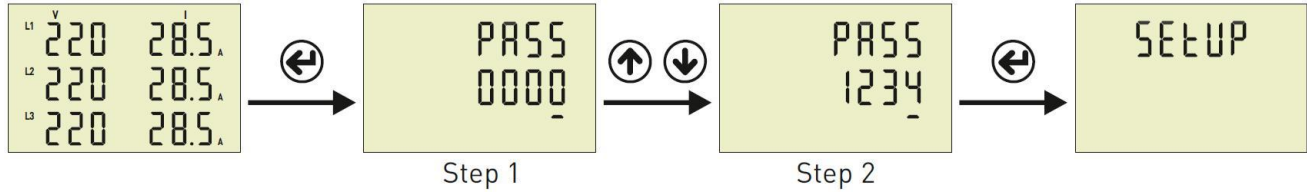

Bước 1: Nhấn nút "SET" button để vào menu

Bước 2: Nếu Password đưọc kích hoạt, chữ "PASS" hiện lên màn hình, nhập password.

Có 4 chữ số trên màn hình, nhấn mũi tên đi xuống để giảm chữ số đã chọn.

Nhấn mũi tên đi lên để tăng chữ số đã chọn.

Nhấn nút "Set" để nhập mật khẩu.

Nhấn ESC nếu muốn quay lại màn hình chính.

Password mặc định là "0000".

# 13- Đổi Password:

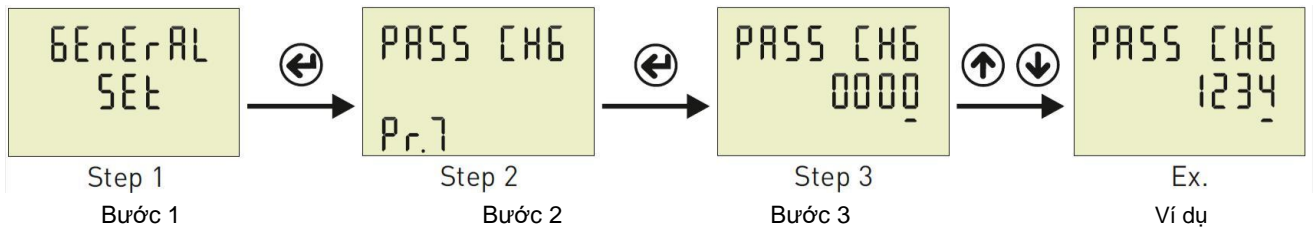

Bước 1: Nhấn nút Menu và nhập password để bắt đầu cài đặt. SETUP được hiển thị. Nhấn mũi tên đi lên để vào Cài đặt chung (GENERAL SET).

Bước 2: Pr.7 được hiển thị khi nhấn nút "SET". Sử dụng Pt.7 để đổi password. Khi nhấn "SET", Pr.7 bị xoá khỏi màn hình.

**Bước 3:** Thay đổi chữ số đã chọn (gạch chân) bằng mũi tên đi xuống. Sử dụng mũi tên đi lên để tăng số. Bấm "SET" để lưu password mới. Password sẽ không được lưu nếu bấm "ESC". 14- Kích hoạt/Bỏ kích hoạt Password:

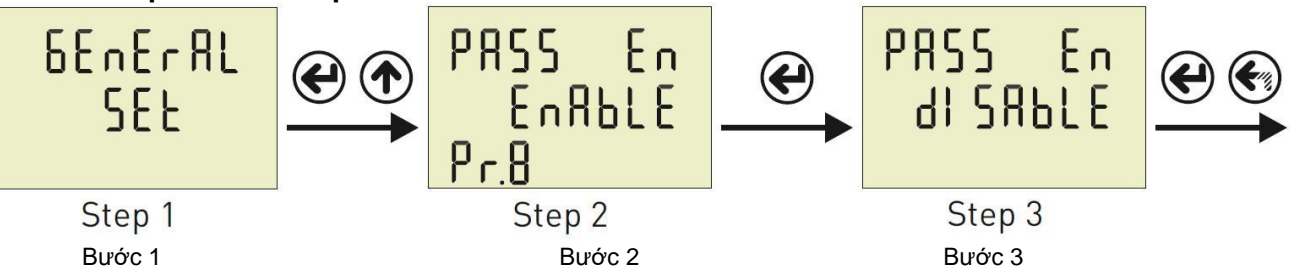

**Bước 1:** Nhấn nút Menu và nhập password. SETUP được hiển thị. Nhấn mũi tên đi lên để vào Cài đặt chung (GENERAL SET).

Bước 2 Pr.7 được hiển thị khi nhấn nút "SET". Nhấn mũi tên đi lên. Pr.8 được hiển thị. Khi nhấn "SET", Pr.8 bị xoá khỏi màn hình.

**Bước 3:** Chọn Kích hoạt/Bỏ kích hoạt bằng nút lên/xuống. Sử dụng nút "SET" để lưu thay đổi. Nếu bấm "ESC", thay đổi sẽ không được lưu.

## 15- Cài đặt thời gian Demand:

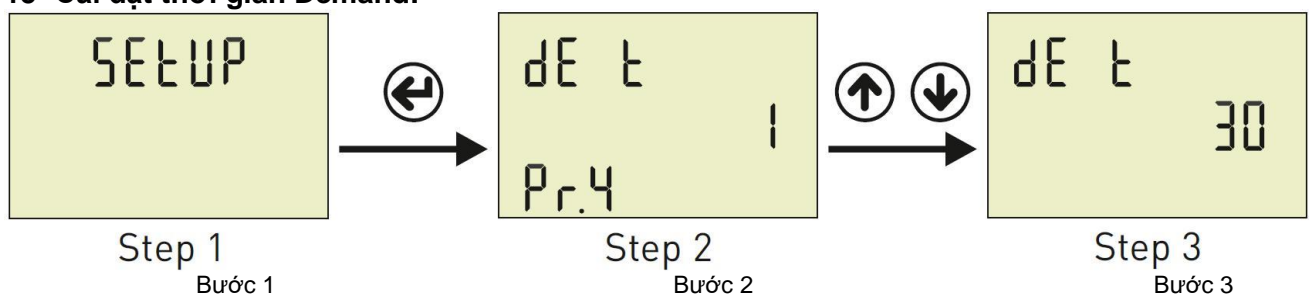

Bước 1: Nhấn nút Menu và nhập password. SETUP được hiển thị.

**Bước 2:** Nhấn "SET" và Pr.1 được hiển thị. Nhấn mũi tên đi lên cho đến khi Pr.4 hiển thị. Pr.4 được sử dụng để cài đặt thời gian demand. Khi nhấn "SET", Pr.4 bị xoá khỏi màn hình.

**Bước 3:** Tăng/Giảm giá trị bằng mũi tên lên/xuống. Lưu cài đặt bằng nút "SET". Nếu bấm "ESC", thay đổi sẽ không được lưu.

# 16- Bảng thông số:

| Menu                                                                                                    | Thông<br>số | Giải thích                   | Đơn vị | Giá trị mặc<br>định | Giá trị cực<br>tiểu | Giá trị cực<br>đại |
|----------------------------------------------------------------------------------------------------|-------------|------------------------------|--------|---------------------|---------------------|--------------------|
| Concernation of the second second sec | Pr.1        | Hệ số biến đổi của biến dòng | -      | 1                   | 1                   | 2000               |
| SELUP                                                                                                    | Pr.2        | Hệ số biến đổi của biến áp   | -      | 1                   | 1                   | 999                |
| JECUI                                                                                                    | Pr.3        | Số vòng quấn dây biến dòng   | Vòng   | 1                   | 1                   | 20                 |
|                                                                                                    | Pr.4        | Thời gian Demand             | Phút   | 15                  | 1                   | 120                |
|                                                                                                    | Pr.5        | Xoá dữ liệu Demand           | -      | -                   | -                   | -                  |
| 51                                                                                                    | Pr.6        | Xoá dữ liệu năng lượng       | -      | -                   | -                   | -                  |
|                                                                                                    |             |                              |        |                     |                     |                    |
|                                                                                                    |             |                              |        |                     |                     |                    |
| btntrHi                                                                                                    | Pr.7        | Đối Password                 | -      | 0000                | 0000                | 9999               |
| SEE                                                                                                    | Pr.8        | Bảo vệ bằng Password         | -      | Không kích<br>hoạt  | Không kích<br>hoạt  | Kích hoạt          |
|                                                                                                    |             |                              |        |                     |                     |                    |
|                                                                                                    |             |                              |        |                     |                     |                    |
|                                                                                                    | Pr.9        | Modbus ID                    | -      | 1                   | 1                   | 1                  |
| כסר כח                                                                                                    | Pr.10       | Tốc độ Modbus                | Bps    | 9600                | 1200                | 38400              |
| 01000                                                                                                    | Pr.11       | Số seri                      | -      | -                   | -                   | -                  |
| ΠΟΟΟΟ                                                                                                    | Pr.12       | Phiên bản                    | -      | -                   | -                   | -                  |

# 17- Kích thước

19- Mục lục

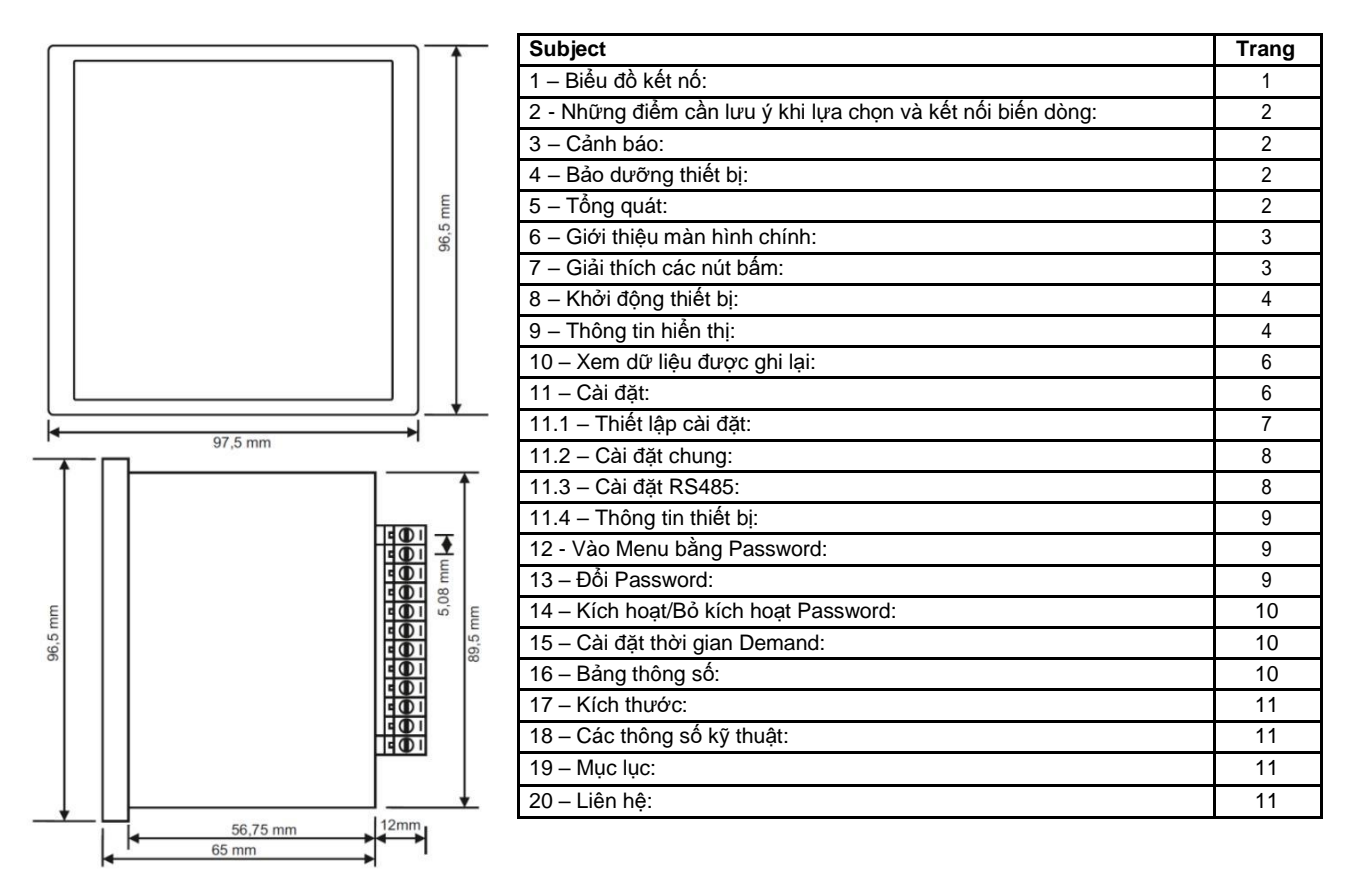

18- Các thông số kỹ thuật

| Điện áp hoạt động         | 85V - 240V AC  |
|---------------------------|----------------|
| Tần số hoạt động          | 50 / 60 Hz     |
| Công suất hiệu dụng       | <10VA          |
| Nhiệt độ hoạt động        | -20 °C55 °C    |
| Điện áp đầu vào           | 5V -300V AC    |
| Dải đo điện áp            | 5V - 300kV     |
| Dòng điện đầu vào         | 50mA - 5,5A    |
| Dải đo dòng điện          | 50mA - 10.000A |
| Sai số dòng điện, điện áp | %±1            |
| Kiểu kết nối              | 3P4W           |
| Hệ số biến đổi biến dòng  | 12000          |

| Hệ số biến đổi biến áp     | 1999                      |  |  |  |
|----------------------------|---------------------------|--|--|--|
| Truyền thông               | RS485 MODBUS RTU          |  |  |  |
| Hiển thị                   | 71.5 x 61.5mm Glass LCD   |  |  |  |
| Ngõ ra                     | None                      |  |  |  |
| Khối lượng                 | <300Gr.                   |  |  |  |
| Cấp độ bảo vệ              | IP40 (Panel), IP00 (Body) |  |  |  |
| Kích thước bảng điều khiển | 91mm x 91mm               |  |  |  |
| Kiểu kết nối               | Plug-in                   |  |  |  |
| Đường kính dây             | 1.5mm2                    |  |  |  |
| Kiểu lắp                   | Mặt cánh tủ               |  |  |  |
| Độ cao hoạt động           | <2000m                    |  |  |  |